Connecting the Dots

- or -

Using Plotly for Straight Line and Broken Line Plots

ISC1057 Janet Peterson and John Burkardt Computational Thinking Fall Semester 2016 Example 1: Stretching a Spring

A rubber band is useful because it has a property known as elasticity.

We know a few things about a rubber band:

- it has a natural length of one or two inches;
- as we pull on it harder and harder, it stretches to six or seven inches;
- if we let go, it snaps back;
- if we pull too hard, it breaks.

Robert Hooke searched for a pattern to describe the stretching of a spring.

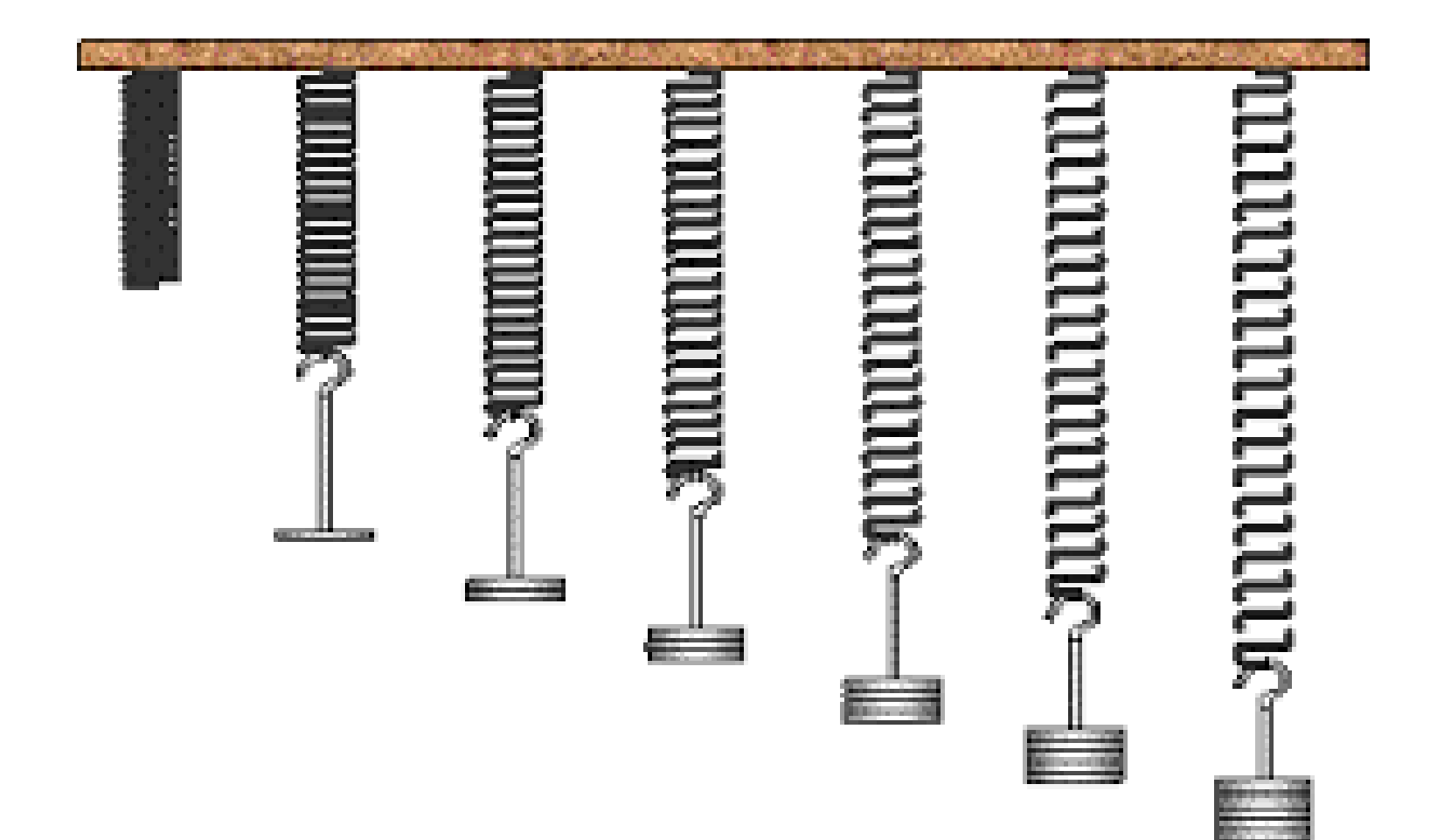

Here is sample data stored in the file *hooke.csv*, in which two springs were stretched by adding one more mass at a time to the end of the spring and measuring the position of the end of the spring.

| "Index", | "Mass (kg)", | "Spring 1 (m)", | "Spring 2 (m)" |
|----------|--------------|-----------------|----------------|
| 1,       | 0.00,        | 0.050,          | 0.050          |
| 2,       | 0.49,        | 0.066,          | 0.066          |
| 3,       | 0.98,        | 0.087,          | 0.080          |
|          | more data    |                 | —              |
| 8,       | 3.43,        | 0.204,          | 0.192          |
| 9,       | 3.92,        | 0.226,          | 0.205          |
| 10,      | 4.41,        | 0.238,          | 0.232          |

To examine this data, we can log into Plotly, then use the "import" menu to browse for the file *hooke.csv* and bring it into the Plotly grid, so that we see something like this:

|          | 🗄 starte       | er data           | 1                     | 🗄 ha      | oke.cs           | V  | + NEW GR           |                    |                    |                    |    |
|----------|----------------|-------------------|-----------------------|-----------|------------------|----|--------------------|--------------------|--------------------|--------------------|----|
| ADD DATA | SAVE           | СОРУ              | EXPORT                | C<br>Odnu | <b>G</b><br>REDO |    | CHOOSE PLOT TY     | TPE DATA TOOLS     |                    |                    |    |
|          |                |                   |                       | ×         | [                | r  | Index v            | Mass (kg) 🔻        | Spring 1 (m)       | Spring 2 (m) 🔹     | Co |
|          |                |                   |                       |           |                  | x  | choose as <b>x</b> | choose as <b>x</b> | choose as <b>x</b> | choose as <b>x</b> |    |
|          | LINE PL        | .ot               |                       |           |                  | у  | choose as <b>y</b> | choose as <b>y</b> | choose as <b>y</b> | choose as <b>y</b> |    |
|          |                |                   |                       |           |                  | 1  | 1                  | 0                  | 0.05               | 0.05               |    |
|          |                |                   |                       |           |                  | 2  | 2                  | 0.49               | 0.066              | 0.066              |    |
| Clia     |                | la a al a u       |                       |           |                  | 3  | 3                  | 0.98               | 0.087              | 0.08               |    |
| xar      | nd v columns i | neader<br>to grap | s to cho<br>n. Use th | ne        |                  | 4  | 4                  | 1.47               | 0.116              | 0.108              |    |
| diff     | erent colors t | o match           | n x colun             | nns       |                  | 5  | 5                  | 1.96               | 0.142              | 0.138              |    |
| with     | n y columns.   |                   |                       |           |                  | 6  | б                  | 2.45               | 0.166              | 0.158              |    |
|          |                |                   |                       |           |                  | 7  | 7                  | 2.94               | 0.193              | 0.174              |    |
|          | Lir            | ne plot           |                       | •         |                  | 8  | 8                  | 3.43               | 0.204              | 0.192              |    |
|          |                |                   |                       |           |                  | 9  | 9                  | 3.92               | 0.226              | 0.205              |    |
| OPT      | TIONS          |                   |                       |           |                  | 10 | 10                 | 4.41               | 0.238              | 0.232              |    |
|          |                |                   |                       |           |                  |    |                    |                    |                    |                    |    |

We need to change "Choose as x" and "Choose as y" so that we plot Mass versus Spring 1 Length,

|       | 田 starte       | er dat           | a                        | 🗄 ho      | oke.csv          |       | + NEW GR           | ID 1MPORT          |                    |                    |    |  |  |  |
|-------|----------------|------------------|--------------------------|-----------|------------------|-------|--------------------|--------------------|--------------------|--------------------|----|--|--|--|
| ATA   | SAVE           | СОРУ             | EXPORT                   | C<br>UNDO | <b>G</b><br>REDO |       | CHOOSE PLOT TY     | PE DATA TOOLS      |                    |                    |    |  |  |  |
|       |                |                  |                          | ×         | Ľ                | •     | Index v            | Mass (kg) 🔻        | Spring 1 (m) v     | Spring 2 (m)       | Co |  |  |  |
|       |                |                  |                          |           | x                | c   ( | choose as <b>x</b> | choose as <b>x</b> | choose as <b>x</b> | choose as <b>x</b> |    |  |  |  |
|       | LINE PI        | LOT              |                          |           | у                | , [[  | choose as <b>y</b> | choose as <b>y</b> | choose as <b>y</b> | choose as <b>y</b> |    |  |  |  |
|       |                |                  |                          |           | 1                |       | 1                  | 0                  | 0.05               | 0.05               |    |  |  |  |
|       |                |                  |                          | _         | 2                | 2     | 2                  | 0.49               | 0.066              | 0.066              |    |  |  |  |
| chal  |                |                  |                          |           | 3                | 3     | 3                  | 0.98               | 0.087              | 0.08               |    |  |  |  |
| x an  | d v columns    | neade<br>to gran | rs to choc<br>ph. Use th | ose<br>e  | 4                | ļ.    | 4                  | 1.47               | 0.116              | 0.108              |    |  |  |  |
| diffe | erent colors t | o mate           | h x colum                | nns       | 5                | 5     | 5                  | 1.96               | 0.142              | 0.138              |    |  |  |  |
| with  | y columns.     |                  |                          |           | 6                | 5     | 6                  | 2.45               | 0.166              | 0.158              |    |  |  |  |
|       |                |                  |                          |           | 7                | '     | 7                  | 2.94               | 0.193              | 0.174              |    |  |  |  |
|       | Li             | ne plot          | t ·                      | -         | 8                | 3     | 8                  | 3.43               | 0.204              | 0.192              |    |  |  |  |
|       |                |                  |                          |           | 9                | )     | 9                  | 3.92               | 0.226              | 0.205              |    |  |  |  |
| OPT   | IONS           |                  |                          |           | 10               | 0     | 10                 | 4.41               | 0.238              | 0.232              |    |  |  |  |
|       |                |                  |                          |           | 1                | 1     |                    |                    |                    |                    |    |  |  |  |

Now we have a "broken line" plot of the data for spring 1.

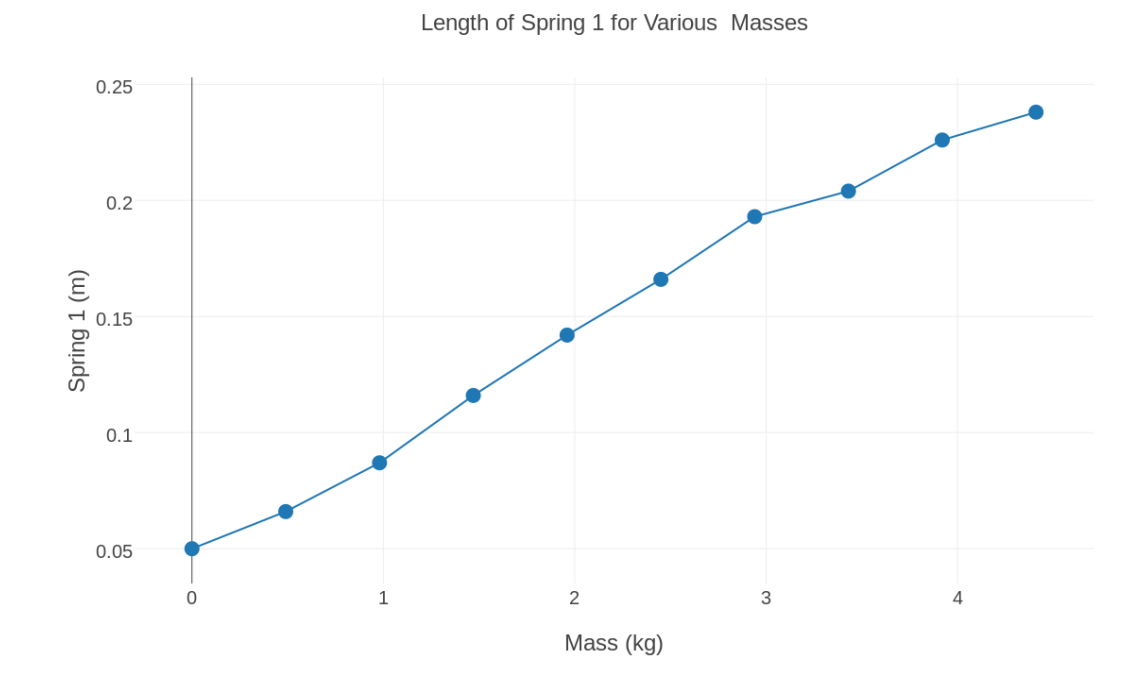

## We can go back to the data grid and add the Spring 2 data using "choose as y"

| 🖽 starter data 🔠 h |            |           |          |                         | 🗄 ha      | oke.cs           | V  | 🗠 Plot             |             | + NEW GRID 1 IMPORT |                    |                    |   |    |
|--------------------|------------|-----------|----------|-------------------------|-----------|------------------|----|--------------------|-------------|---------------------|--------------------|--------------------|---|----|
| +<br>DD DATA       |            | H<br>SAVE | СОРУ     | EXPORT                  | C<br>Odau | <b>G</b><br>REDO |    | CHOOSE PLOT TY     | TPE DATA TO | OLS                 |                    |                    |   |    |
|                    |            |           |          |                         | ×         | [                | L, | Index v            | Mass (kg    | 5) v                | Spring 1 (m) 🔹     | Spring 2 (m)       | Ŧ | Co |
|                    |            |           |          |                         |           |                  | х  | choose as <b>x</b> | choose as   | x                   | choose as <b>x</b> | choose as <b>x</b> |   |    |
|                    | L          | INE P     | LOT      |                         |           |                  | у  | choose as <b>y</b> |             | y )                 | choose as <b>y</b> | choose as <b>y</b> |   |    |
|                    |            |           |          |                         |           |                  | 1  | 1                  | 0           |                     | 0.05               | 0.05               |   |    |
|                    |            |           |          |                         |           |                  | 2  | 2                  | 0.49        |                     | 0.066              | 0.066              |   |    |
|                    |            |           |          |                         |           |                  | 3  | 3                  | 0.98        |                     | 0.087              | 0.08               |   |    |
|                    | x and y co | olumns    | to gran  | rs to cho<br>bh. Use th | ne        |                  | 4  | 4                  | 1.47        |                     | 0.116              | 0.108              |   |    |
|                    | different  | colors    | to mate  | h x colur               | nns       |                  | 5  | 5                  | 1.96        |                     | 0.142              | 0.138              |   |    |
|                    | with y col | umns.     |          |                         |           |                  | 6  | 6                  | 2.45        |                     | 0.166              | 0.158              |   |    |
|                    | _          |           |          |                         |           |                  | 7  | 7                  | 2.94        |                     | 0.193              | 0.174              |   |    |
|                    |            | L         | ine plot | t                       | -         |                  | 8  | 8                  | 3.43        |                     | 0.204              | 0.192              |   |    |
|                    |            |           |          |                         |           |                  | 9  | 9                  | 3.92        |                     | 0.226              | 0.205              |   |    |
|                    | OPTIONS    |           |          |                         |           |                  | 10 | 10                 | 4.41        |                     | 0.238              | 0.232              |   |    |
|                    |            |           |          |                         |           |                  |    |                    |             |                     |                    |                    |   |    |

The blue and orange lines are for springs 1 and 2.

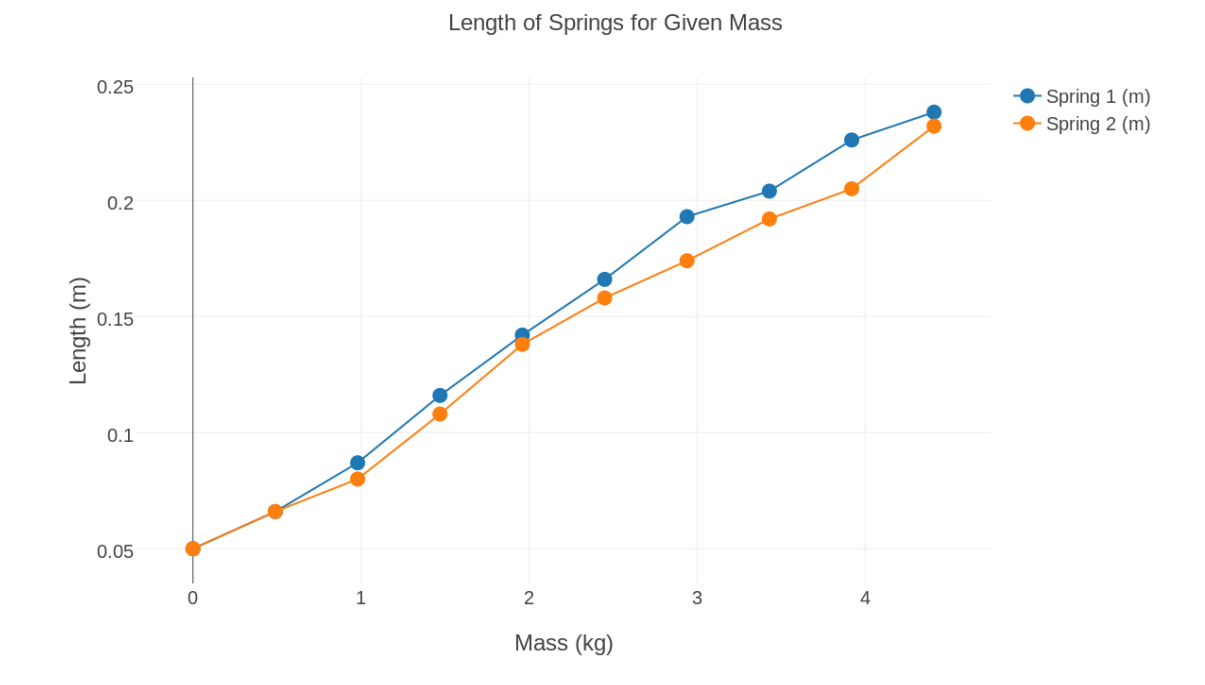

Our data doesn't lie on straight lines. Let's redraw the points as scatterplots.

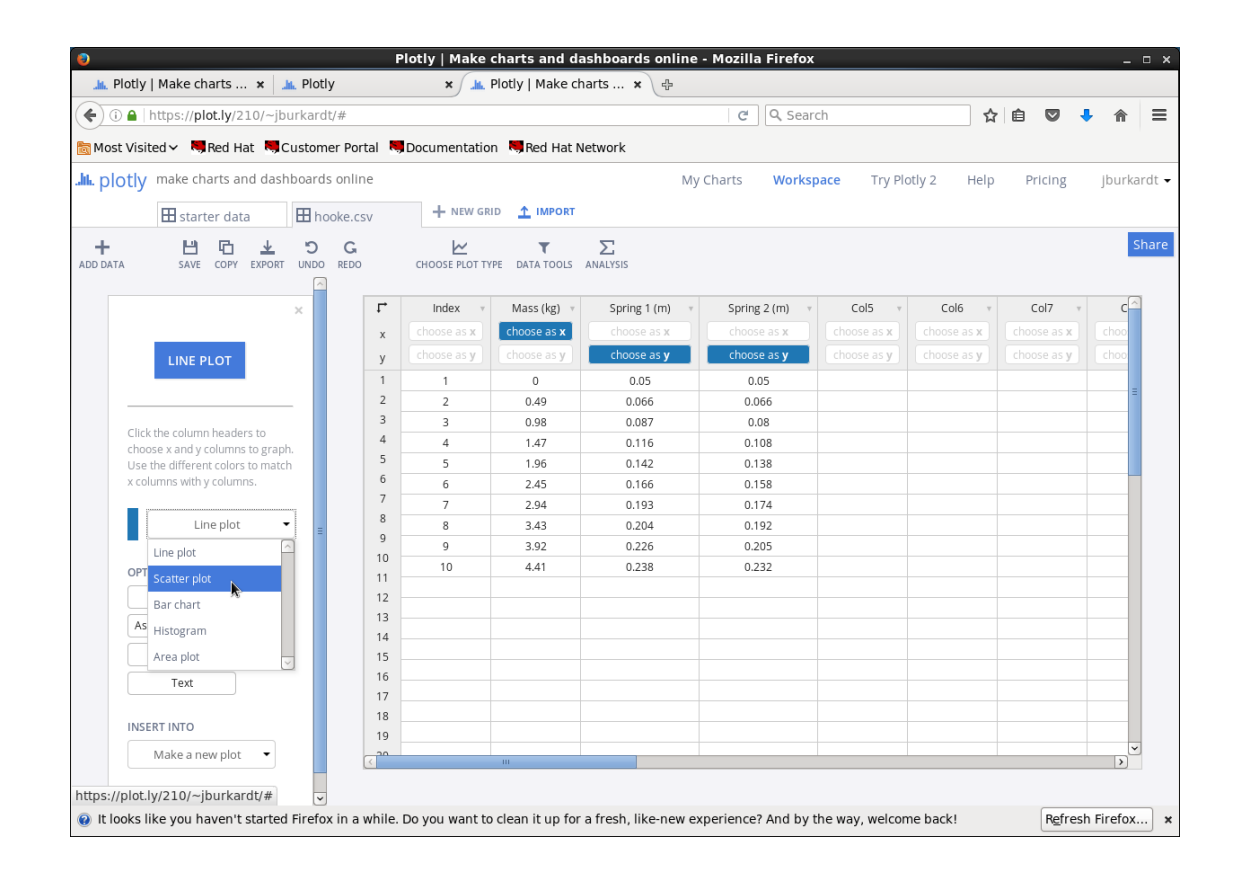

#### Here is just the data.

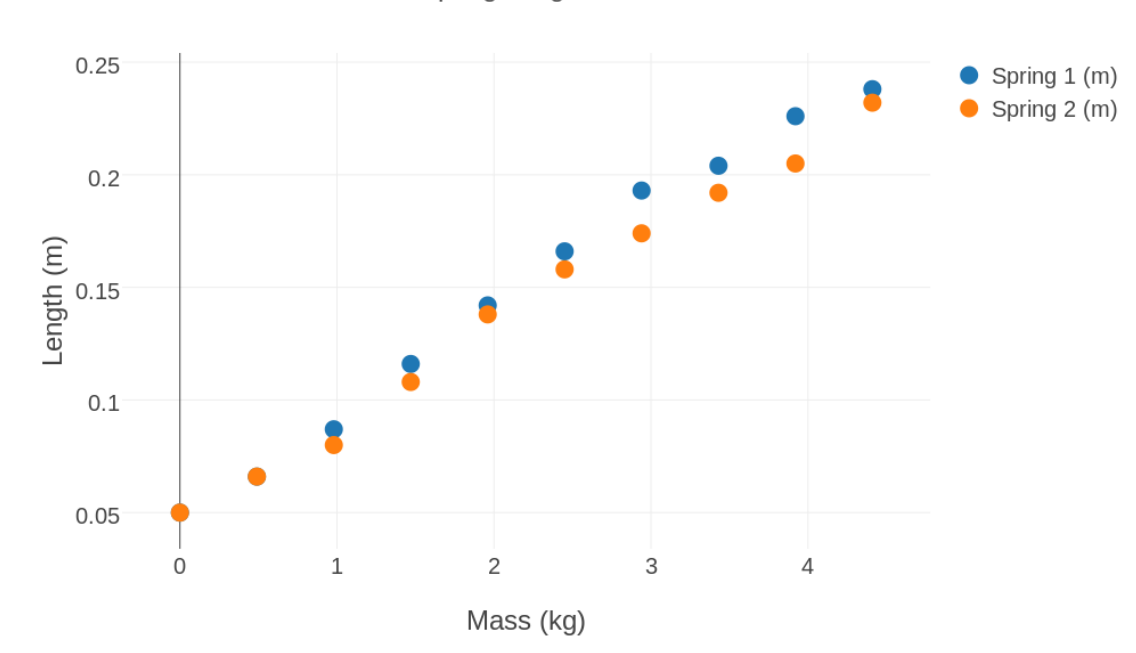

Spring Lengths Given Mass

By using the Fit data menu, we can request a line like the (blue) data.

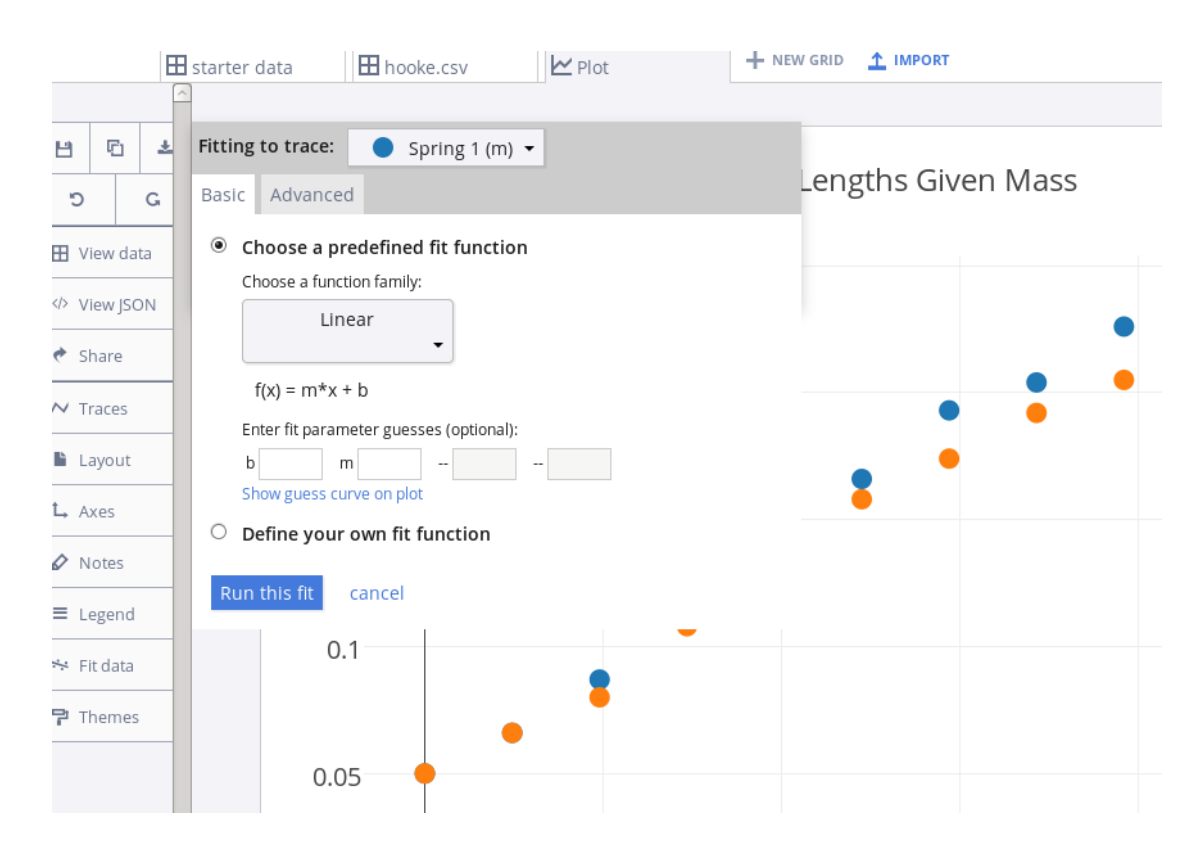

# Plotly finds a formula y = 0.0452x + 0.0492 that best fits the blue data.

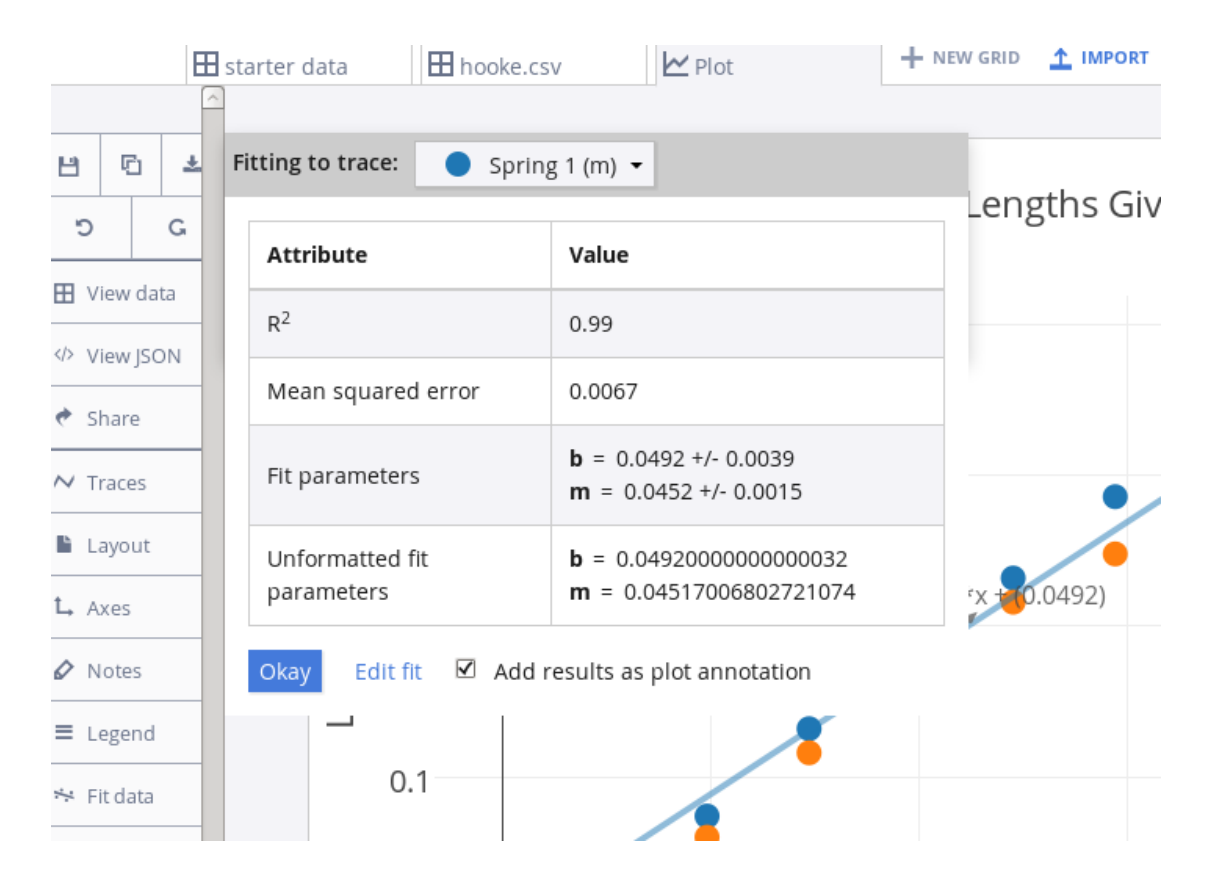

We can also get a fitting line for the orange data.

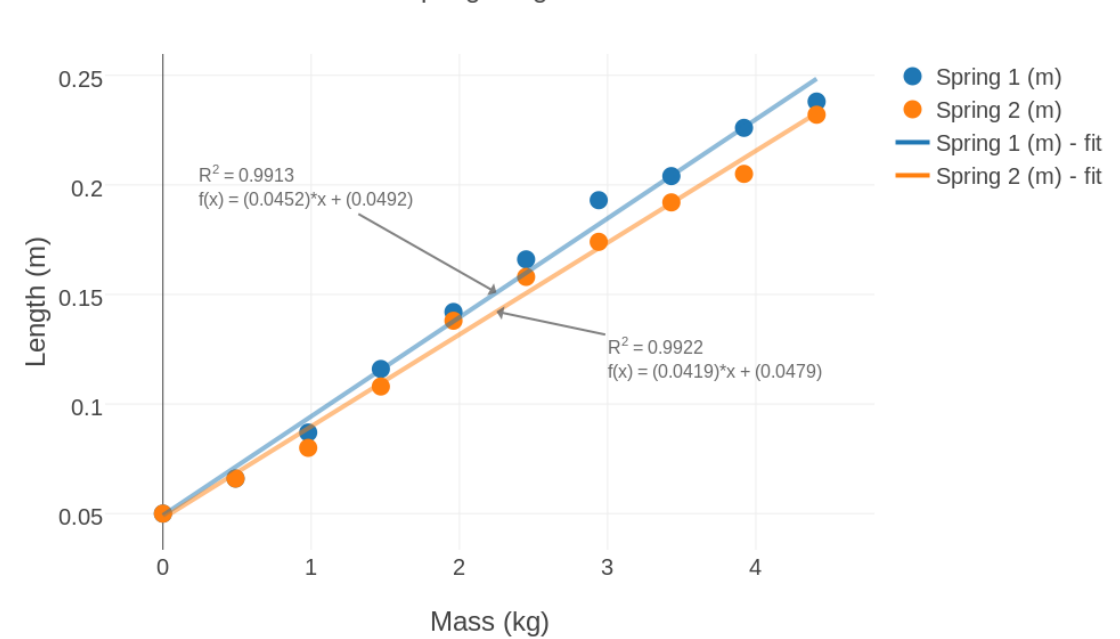

Spring Lengths Given Mass

Example 2: Housing Data from Zillow

A realtor considers many factors when suggesting a listing price for a house:

- the square footage;
- number of bedrooms and bathrooms;
- the zip code;
- the year the house was built.

Experience suggests that the square footage is one of the most important.

Here is sample data stored in the file zillow.csv

| "Index", | "(Sq Ft)", | " Beds" , | "Baths", | " Zip" , | "Year", | "List Price (\$)" |
|----------|------------|-----------|----------|----------|---------|-------------------|
| 1,       | 2222,      | 3,        | 3.5,     | 32312,   | 1981,   | 250000            |
| 2,       | 1628,      | 3,        | 2,       | 32308,   | 2009,   | 185000            |
| 3,       | 3824,      | 5,        | 4,       | 32312,   | 1954,   | 399000            |
|          | —          | more data |          |          |         | —                 |
| 18,      | 1158,      | 3,        | 2,       | 32303,   | 1993,   | 155000            |
| 19,      | 2497,      | 4,        | 4,       | 32309,   | 1990,   | 289000            |
| 20,      | 4010,      | 5,        | 3,       | 32309,   | 2002,   | 549900            |

To examine this data, we can log into Plotly, then use the "import" menu to browse for the file *zillow.csv* and bring it into the Plotly grid, so that we see something like this:

|                                                                     | ×  | r⁺ | Index v            | Sq Ft 🔻            | Beds v             | Baths 🔻            | Zip v              | Year 🔻             | List Price (S |
|---------------------------------------------------------------------|----|----|--------------------|--------------------|--------------------|--------------------|--------------------|--------------------|---------------|
|                                                                     |    | x  | choose as <b>x</b> | choose as x        | choose as <b>x</b> | choose as <b>x</b> | choose as <b>x</b> | choose as <b>x</b> |               |
| LINE PLOT                                                           |    | у  | choose as <b>y</b> | choose as <b>y</b> | choose as <b>y</b> | choose as <b>y</b> | choose as y        | choose as <b>y</b> |               |
|                                                                     |    | 1  | 1                  | 2222               | 3                  | 3.5                | 32312              | 1981               | 250000        |
|                                                                     | _  | 2  | 2                  | 1628               | 3                  | 2                  | 32308              | 2009               | 185000        |
|                                                                     |    | 3  | 3                  | 3824               | 5                  | 4                  | 32312              | 1954               | 399000        |
| Lick the column headers to choo<br>cand v columns to graph. Use the | se | 4  | 4                  | 1137               | 3                  | 2                  | 32309              | 1993               | 150000        |
| different colors to match x colum                                   | IS | 5  | 5                  | 3560               | 6                  | 4                  | 32309              | 1973               | 315000        |
| vith y columns.                                                     |    | 6  | 6                  | 2893               | 4                  | 3                  | 32312              | 1994               | 699000        |
|                                                                     |    | 7  | 7                  | 3631               | 4                  | 3                  | 32309              | 1996               | 649000        |
| Line plot 🔹                                                         |    | 8  | 8                  | 2483               | 4                  | 3                  | 32312              | 2016               | 399000        |
|                                                                     |    | 9  | 9                  | 2400               | 4                  | 4                  | 32312              | 2002               | 613000        |
| OPTIONS                                                             |    | 10 | 10                 | 1997               | 3                  | 3                  | 32311              | 2006               | 295000        |
| Error Parc                                                          |    | 11 | 11                 | 2097               | 4                  | 3                  | 32311              | 2016               | 290000        |
|                                                                     |    | 12 | 12                 | 3200               | 5                  | 4                  | 32312              | 1964               | 465000        |
| Asymmetric Errors                                                   |    | 14 | 13                 | 4892               | 5                  | 6                  | 32311              | 2005               | 799900        |
| Group By                                                            |    | 15 | 14                 | 1128               | 2                  | 1                  | 32303              | 1955               | 89000         |
|                                                                     |    | 16 | 15                 | 1381               | 3                  | 2                  | 32301              | 2006               | 143000        |
| Text                                                                |    | 17 | 16                 | 4242               | 4                  | 5                  | 32303              | 2007               | 569000        |
|                                                                     |    | 18 | 17                 | 2533               | 3                  | 2                  | 32310              | 1991               | 365000        |
| NSERT INTO                                                          |    | 19 | 18                 | 1158               | 3                  | 2                  | 32303              | 1993               | 155000        |
| Make a new plot 🛛 👻                                                 |    | 20 | 19                 | 2497               | 4                  | 4                  | 32309              | 1990               | 289000        |
|                                                                     |    | 21 | 20                 | 4010               | 5                  | 3                  | 32309              | 2002               | 549900        |

We can choose as x square footage, and choose as y the price and hit Line Plot, but here's what we get:

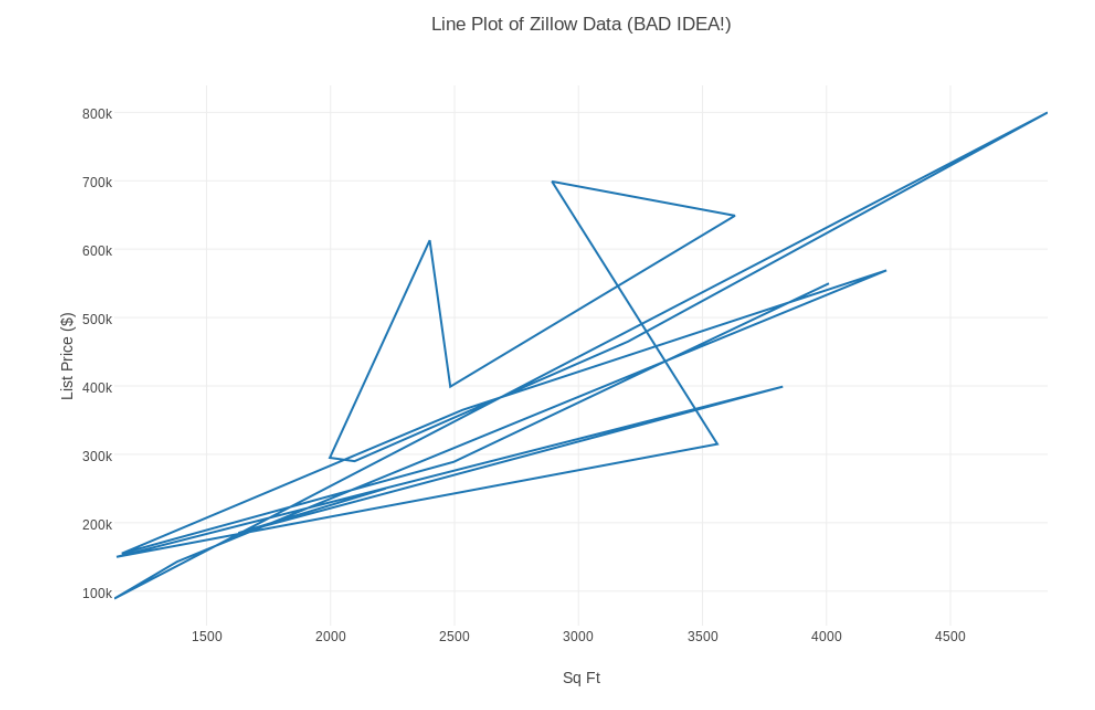

Our data is not suitable for line plots; we can make a scatter plot.

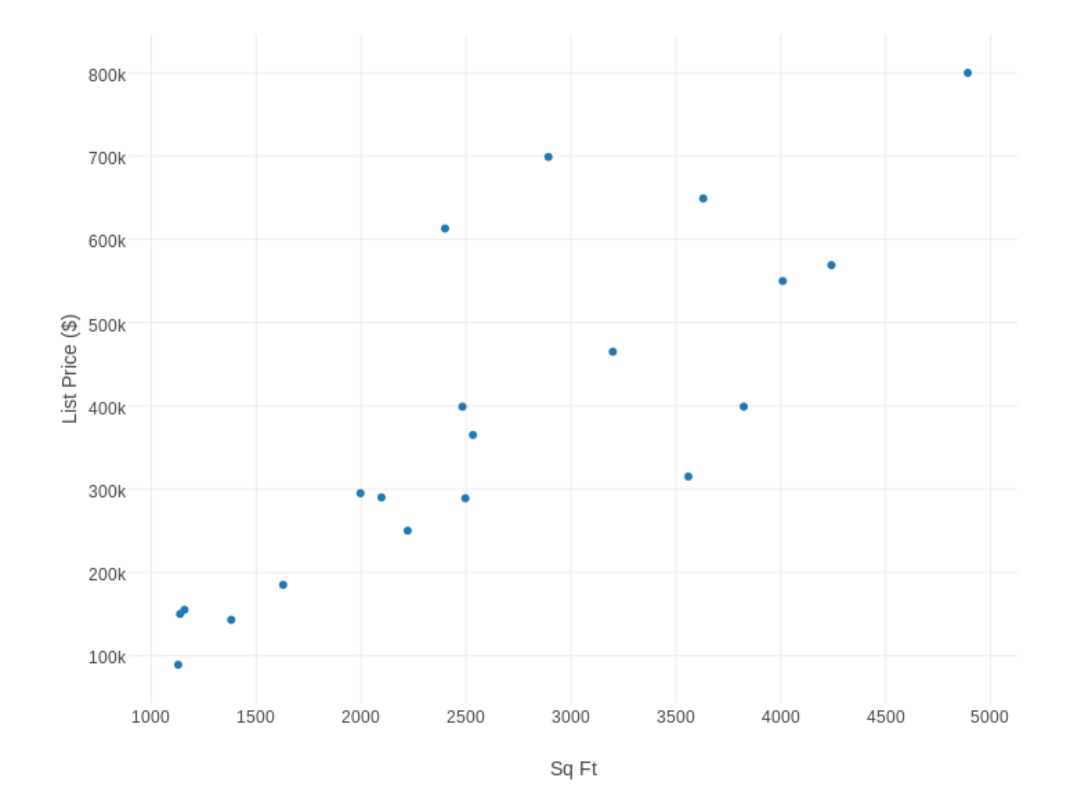

The Traces menu changes the size and color of dots. The Axes menu shifts the graph so we see the zero values for Footage and Price.

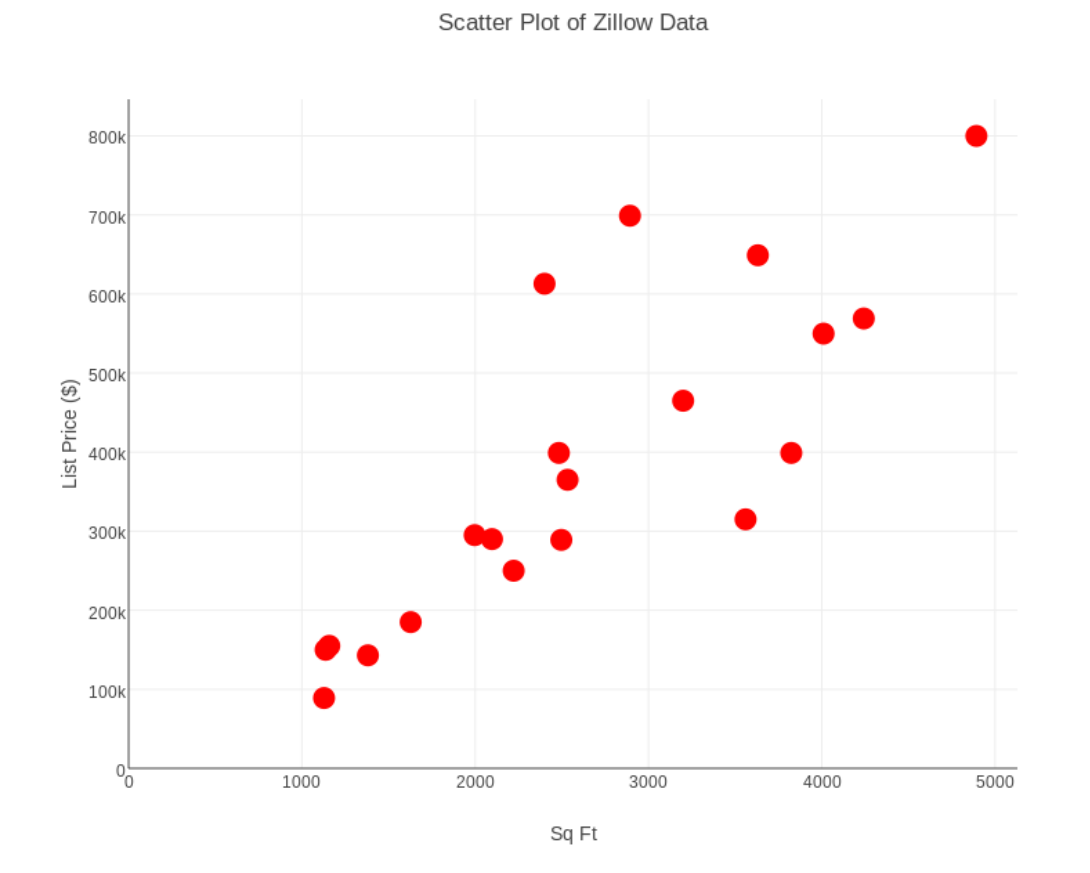

Now it seems like there is a general trend of the data, that the list price increases with the square footage.

If we think about it carefully, we can even find a formula that exact predicts the relationship between footage and price, if we just consider the first two pairs of data:

footage x = 2,222, price y = \$250,000
footage x = 1,628, price y = \$185,000

The formula is y = 6851.85 + 109.428x. We'd like to compare this formula to all 20 of our data points.

# If we select the Data Tools item, and then formula f(x), we see a box to enter our formula:

| 🖽 starter data |                                                              |              | llow.cs\         | ,        | 🗠 Plot             |                    |                    |                    |                    |                    |                    |     |  |  |
|----------------|--------------------------------------------------------------|--------------|------------------|----------|--------------------|--------------------|--------------------|--------------------|--------------------|--------------------|--------------------|-----|--|--|
| H<br>ADD DATA  | SAVE COPY EXPO                                               | D<br>RT UNDO | <b>G</b><br>REDO |          | CHOOSE PLOT TY     | PE DATA TOOLS      |                    |                    |                    |                    |                    | Sha |  |  |
|                |                                                              | ×            |                  | <b>₽</b> | Index v            | Sq Ft 🔻            | Beds v             | Baths v            | Zip v              | Year v             | List Price (\$)    | v A |  |  |
|                |                                                              |              |                  | х        | choose as <b>x</b> | choose as <b>x</b> | choose as x        | choose as x        | choose as <b>x</b> | choose as x        | choose as <b>x</b> |     |  |  |
|                | RUN                                                          |              |                  | у        | choose as <b>y</b> | choose as <b>y</b> | choose as <b>y</b> | choose as <b>y</b> | choose as <b>y</b> | choose as <b>y</b> | choose as <b>y</b> |     |  |  |
|                |                                                              |              |                  | 1        | 1                  | 2222               | 3                  | 3.5                | 32312              | 1981               | 250000             |     |  |  |
|                |                                                              |              |                  | 2        | 2                  | 1628               | 3                  | 2                  | 32308              | 2009               | 185000             |     |  |  |
|                |                                                              |              |                  | 3        | 3                  | 3824               | 5                  | 4                  | 32312              | 1954               | 399000             | =   |  |  |
|                | Choose x and/or y columns as<br>function variables, write an |              |                  | 4        | 4                  | 1137               | 3                  | 2                  | 32309              | 1993               | 150000             |     |  |  |
|                | expression in the box below, t                               | hen          |                  | 5        | 5                  | 3560               | 6                  | 4                  | 32309              | 1973               | 315000             |     |  |  |
|                | click "Run".                                                 |              |                  | 6        | 6                  | 2893               | 4                  | 3                  | 32312              | 1994               | 699000             |     |  |  |
|                |                                                              |              |                  | 7        | 7                  | 3631               | 4                  | 3                  | 32309              | 1996               | 649000             |     |  |  |
|                | Enter your function                                          |              |                  | 8        | 8                  | 2483               | 4                  | 3                  | 32312              | 2016               | 399000             |     |  |  |
|                | 6851.85 + 109.428 * x                                        |              |                  | 9        | 9                  | 2400               | 4                  | 4                  | 32312              | 2002               | 613000             |     |  |  |
|                | abs 👻                                                        |              |                  | 10       | 10                 | 1997               | 3                  | 3                  | 32311              | 2006               | 295000             |     |  |  |
|                |                                                              |              |                  | 11       | 11                 | 2097               | 4                  | 3                  | 32311              | 2016               | 290000             |     |  |  |
|                |                                                              |              |                  | 12       | 12                 | 3200               | 5                  | 4                  | 32312              | 1964               | 465000             |     |  |  |
|                |                                                              |              |                  | 14       | 13                 | 4892               | 5                  | 6                  | 32311              | 2005               | 799900             |     |  |  |
|                |                                                              |              |                  | 14       | 14                 | 1128               | 2                  | 1                  | 32303              | 1955               | 89000              |     |  |  |
|                |                                                              |              |                  | 16       | 15                 | 1381               | 3                  | 2                  | 32301              | 2006               | 143000             |     |  |  |

## Using square footage as x, Plotly creates a new column of formula values.

| L, | Index v            | Sq Ft 🛛 🔻          | Beds v             | Baths v            | Zip v              | Year 🔻             | List Price (\$) 🔹  | 6851.85+109.42*x v  |
|----|--------------------|--------------------|--------------------|--------------------|--------------------|--------------------|--------------------|---------------------|
| х  | choose as <b>x</b> | choose as <b>x</b> | choose as <b>x</b> | choose as <b>x</b> | choose as <b>x</b> | choose as <b>x</b> | choose as <b>x</b> | choose as x         |
| у  | choose as <b>y</b> | choose as <b>y</b> | choose as <b>y</b> | choose as <b>y</b> | choose as <b>y</b> | choose as <b>y</b> | choose as <b>y</b> | choose as <b>y</b>  |
| 1  | 1                  | 2222               | 3                  | 3.5                | 32312              | 1981               | 250000             | 249983.09           |
| 2  | 2                  | 1628               | 3                  | 2                  | 32308              | 2009               | 185000             | 184987.6100000002   |
| 3  | 3                  | 3824               | 5                  | 4                  | 32312              | 1954               | 399000             | 425273.93           |
| 4  | 4                  | 1137               | 3                  | 2                  | 32309              | 1993               | 150000             | 131262.39           |
| 5  | 5                  | 3560               | 6                  | 4                  | 32309              | 1973               | 315000             | 396387.05           |
| 6  | 6                  | 2893               | 4                  | 3                  | 32312              | 1994               | 699000             | 323403.91           |
| 7  | 7                  | 3631               | 4                  | 3                  | 32309              | 1996               | 649000             | 404155.87           |
| 8  | 8                  | 2483               | 4                  | 3                  | 32312              | 2016               | 399000             | 278541.709999999996 |
| 9  | 9                  | 2400               | 4                  | 4                  | 32312              | 2002               | 613000             | 269459.85           |
| 10 | 10                 | 1997               | 3                  | 3                  | 32311              | 2006               | 295000             | 225363.59           |
| 11 | 11                 | 2097               | 4                  | 3                  | 32311              | 2016               | 290000             | 236305.59           |
| 12 | 12                 | 3200               | 5                  | 4                  | 32312              | 1964               | 465000             | 356995.85           |
| 14 | 13                 | 4892               | 5                  | 6                  | 32311              | 2005               | 799900             | 542134.49           |
| 14 | 14                 | 1128               | 2                  | 1                  | 32303              | 1955               | 89000              | 130277.61           |
| 16 | 15                 | 1381               | 3                  | 2                  | 32301              | 2006               | 143000             | 157960.87           |
| 17 | 16                 | 4242               | 4                  | 5                  | 32303              | 2007               | 569000             | 471011.49           |

Now we can plan to plot square footage against our data and our formula values.

| 🗄 starter data 🔠 zi |                                                               |            | low.csv   | 🗠 Plot        | +                  | + NEW GRID 1 IMPORT |             |                    |                    |                    |                     |  |  |  |  |
|---------------------|---------------------------------------------------------------|------------|-----------|---------------|--------------------|---------------------|-------------|--------------------|--------------------|--------------------|---------------------|--|--|--|--|
| +<br>ADD DATA       | 💾 🖻 🛓                                                         | C<br>ODNU  | G<br>REDO | CHOOSE PLOT T | YPE DATA TOOLS     |                     |             |                    |                    |                    |                     |  |  |  |  |
|                     |                                                               | ×          | ſ         | Index v       | Sq Ft 🔻            | Beds v              | Baths v     | Zip v              | Year 🔻             | List Price (\$) v  | 6851.85+109.42*x v  |  |  |  |  |
|                     |                                                               |            | ×         | choose as x   | choose as <b>x</b> | choose as <b>x</b>  | choose as x | choose as <b>x</b> | choose as <b>x</b> | choose as <b>x</b> | choose as x         |  |  |  |  |
|                     | LINE PLOT                                                     |            | у         | choose as y   | choose as y        | choose as y         | choose as y | choose as y        | choose as y        | choose as <b>y</b> | choose as <b>y</b>  |  |  |  |  |
|                     |                                                               |            | 1         | 1             | 2222               | 3                   | 3.5         | 32312              | 1981               | 250000             | 249983.09           |  |  |  |  |
|                     |                                                               |            | 2         | 2             | 1628               | 3                   | 2           | 32308              | 2009               | 185000             | 184987.6100000002   |  |  |  |  |
| ch                  |                                                               |            | 3         | 3             | 3824               | 5                   | 4           | 32312              | 1954               | 399000             | 425273.93           |  |  |  |  |
| CII<br>X a          | ck the column headers to cho<br>ind v columns to graph. Use t | iose<br>he | 4         | 4             | 1137               | 3                   | 2           | 32309              | 1993               | 150000             | 131262.39           |  |  |  |  |
| dif                 | ferent colors to match x colu                                 | mns        | 5         | 5             | 3560               | 6                   | 4           | 32309              | 1973               | 315000             | 396387.05           |  |  |  |  |
| wit                 | th y columns.                                                 |            | 6         | 6             | 2893               | 4                   | 3           | 32312              | 1994               | 699000             | 323403.91           |  |  |  |  |
|                     |                                                               |            | 7         | 7             | 3631               | 4                   | 3           | 32309              | 1996               | 649000             | 404155.87           |  |  |  |  |
|                     | Line plot                                                     | •          | 8         | 8             | 2483               | 4                   | 3           | 32312              | 2016               | 399000             | 278541.709999999996 |  |  |  |  |
|                     |                                                               |            | 9         | 9             | 2400               | 4                   | 4           | 32312              | 2002               | 613000             | 269459.85           |  |  |  |  |
| OP                  | TIONS                                                         |            | 10        | 10            | 1997               | 3                   | 3           | 32311              | 2006               | 295000             | 225363.59           |  |  |  |  |
|                     | Free Pars                                                     |            | 1         | 11            | 2097               | 4                   | 3           | 32311              | 2016               | 290000             | 236305.59           |  |  |  |  |
|                     | EITOFBAIS                                                     |            | 1.        | 12            | 3200               | 5                   | 4           | 32312              | 1964               | 465000             | 356995.85           |  |  |  |  |
| A                   | symmetric Errors                                              |            | 1.        | 13            | 4892               | 5                   | 6           | 32311              | 2005               | 799900             | 542134.49           |  |  |  |  |
|                     | Group By                                                      |            | 1         | 14            | 1128               | 2                   | 1           | 32303              | 1955               | 89000              | 130277.61           |  |  |  |  |
|                     |                                                               |            | 1         | 15            | 1381               | 3                   | 2           | 32301              | 2006               | 143000             | 157960.87           |  |  |  |  |

Choosing Line Plot, Plotly will make a mess of our data, but the line shows up just fine.

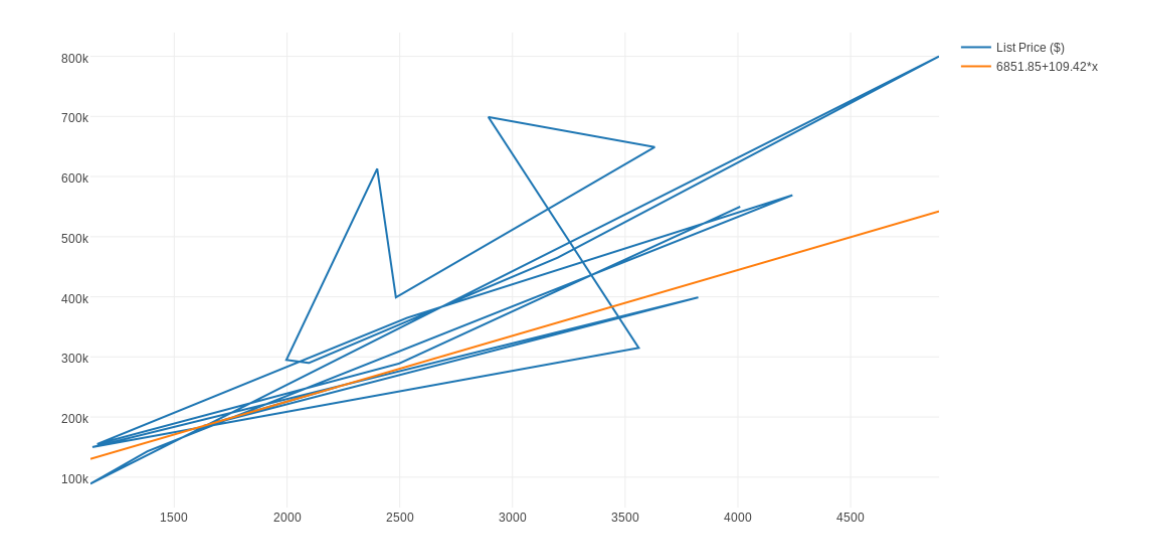

We can clean things up.

- Use Traces/Mode/Lines/Markers to change tha marker for the list price data from a line to a dot;
- Use Traces/Style to change the size of dots from 6 to 16;
- Use Axes to shift the x-axis and y-axis to start at 0;

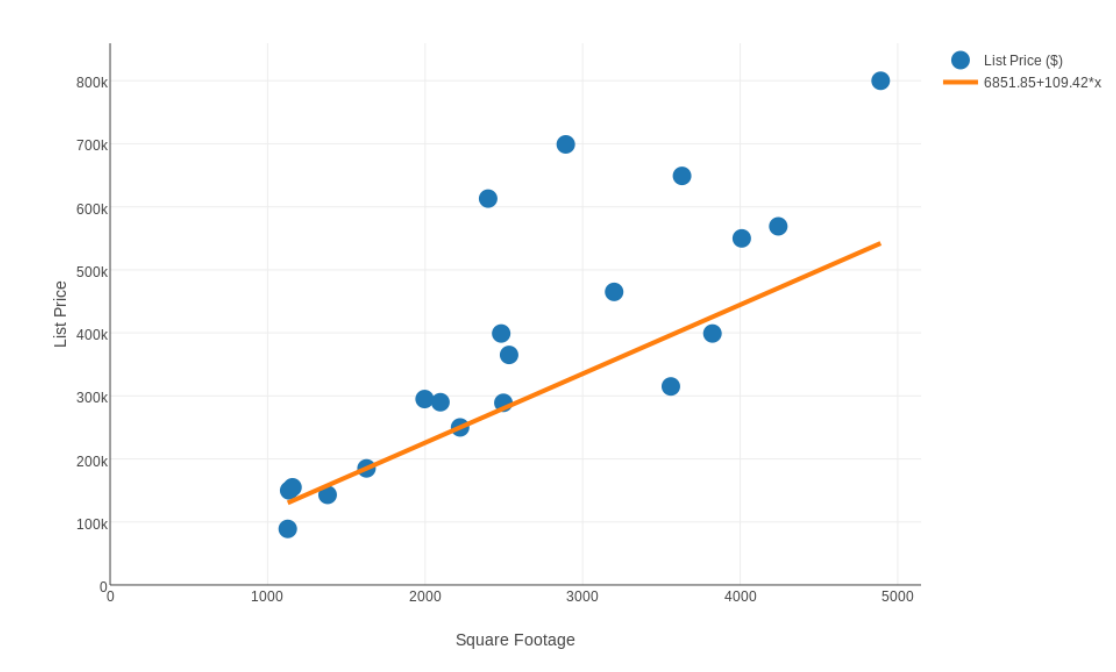

? Price = 6851.85 + 109.42 Square Footage ?